## BAŞLANGIÇ KILAVUZU

Superservice Menus, hızlı ve doğru fiyat teklifleri oluşturmanıza olanak sağlar. Kullanımı aşağıda açıklanmıştır:

#### ARAÇ SEÇİMİ

VIN'a göre bir aracı tanımlayarak veya araç dizininden bir model seçerek fiyat teklifi oluşturmaya başlayın.

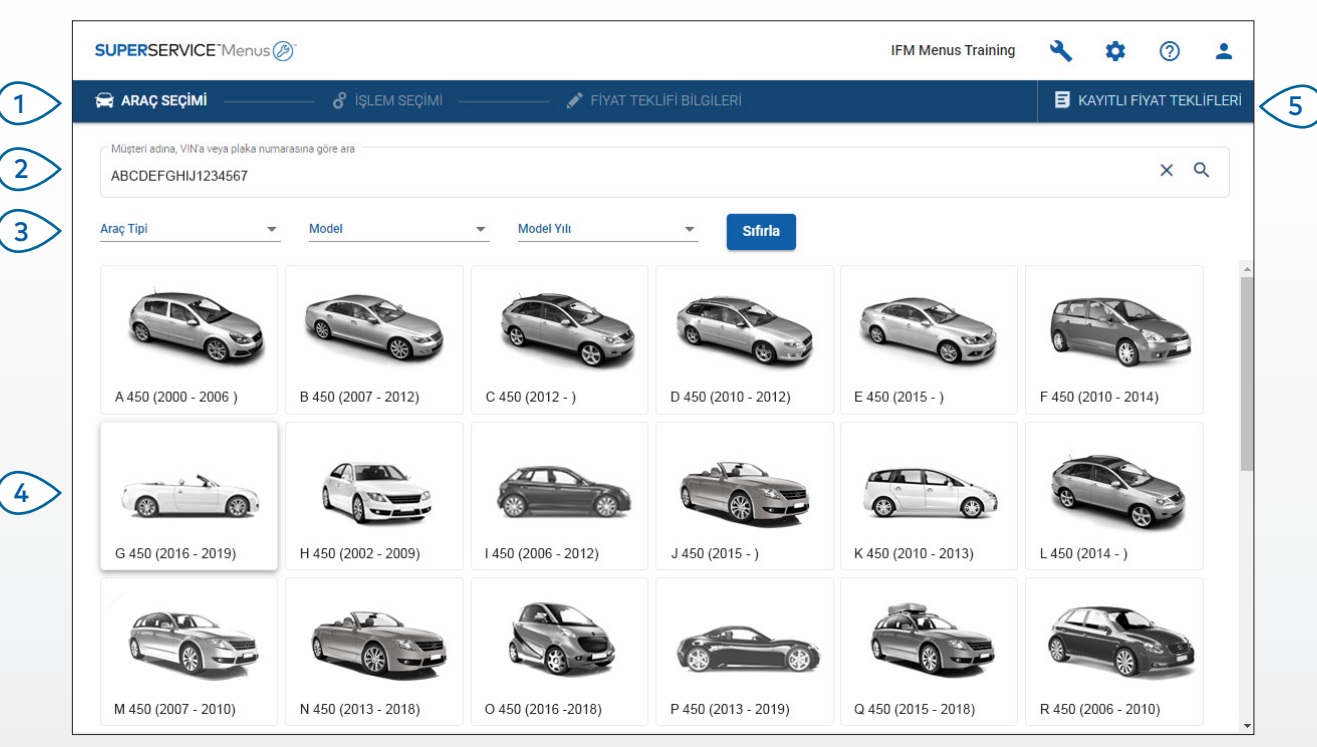

#### FAYDALI BİLGİLER:

- Önceki Superservice Menus sürümünüzden tüm ayarlar ve kayıtlı fiyat teklifleri devredilecektir.
- Ayarlarınıza ve eğitim kaynaklarınıza erişmek için 🍄 simgesine tıklatın.
- Ayarlar hakkında daha fazla bilgi için Superservice Menus Ayarları Kılavuzu'na göz atın.

## SUPERSERVICE Menus

| 5 | Bayilik için tüm fiyat tekliflerine,<br>kolay ulaşılabilir tek bir<br>konumdan erişin.               |
|---|----------------------------------------------------------------------------------------------------|
| 4 | Araç dizininden modeli seçerek bir<br>aracı tanımlayın.                                              |
| 3 | Araç tipine, modeline ve model<br>yılına göre araçları filtrelemek için<br>açılır menüleri kullanın. |
| 2 | Müşteri adına, VIN'a veya plaka<br>numarasına göre aracı tanımlayın.                                 |
| 1 | Superservice Menus'ün ana<br>ekranlarında gezinin.                                                   |
|   |                                                                                                    |

**INF** MEDIA

DRIVEN BY DATA.

3076\_TR

1.

## İŞLEM SEÇİMİ

Bir işlemi arayarak veya yalnızca grafik dizinden ve işlem açıklamaları listesinden seçim yaparak istediğiniz işlemi bulun.

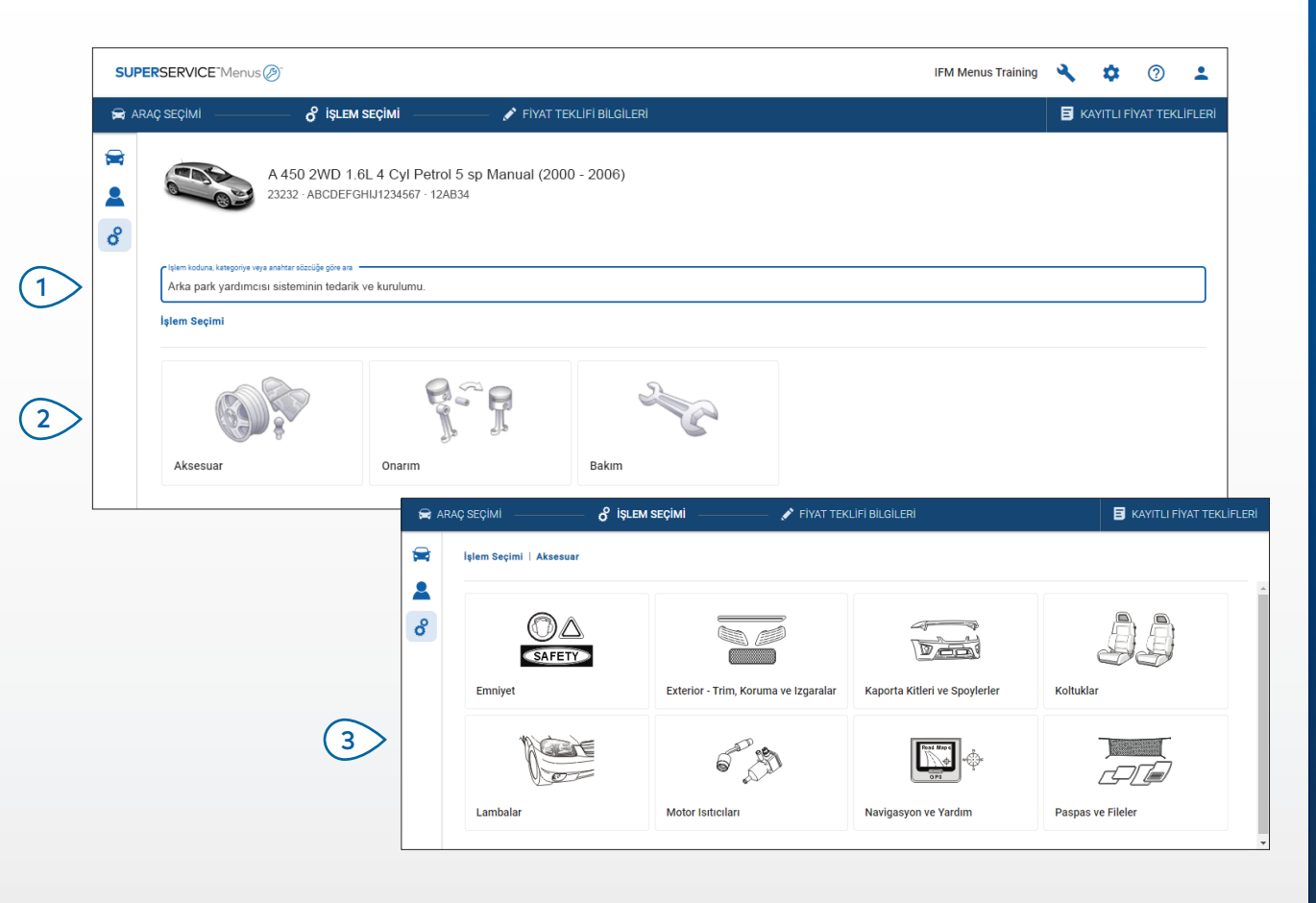

#### FAYDALI BİLGİLER:

- Modeli ve araç bilgilerini görüntülemek için 🚘 simgesine tıklatın.
- Müşteri bilgilerine erişmek ve müşteri bilgileri eklemek için 💄 simgesine tıklatın.
- İşlem Seçimi ekranına gitmek için  $\mathcal S$  simgesine tıklatın.

## SUPERSERVICE<sup>®</sup> Menus (2)<sup>®</sup>

 İşlem koduna, işlem açıklamasına, parça numarasına veya garanti koduna göre bir işlem arayın.

2 Grafik dizinden istediğiniz işlemi seçin.

(1)

Ihtiyacınız olan işlemi bulmak için kullanılabilir seçenekler arasından seçim yapın.

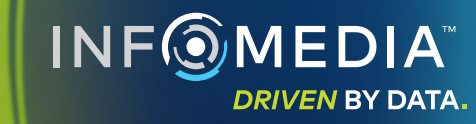

## İŞLEM BİLGİLERİ

İşçilik süresi, gerekli parçalar ve muhtelif öğeler gibi işlem bilgilerini görüntüleyin. Daha sonra fiyat teklifine işlemi ekleyebilirsiniz.

| SUPERSE   | RVICE <sup>-</sup> Menu                      | s Ø                                                       |                                                   |        |                     |         | IFM Menus                           | Training 🔍                     | •                                      | •                    |
|-----------|----------------------------------------------|-----------------------------------------------------------|---------------------------------------------------|--------|---------------------|---------|-------------------------------------|--------------------------------|----------------------------------------|----------------------|
| 😭 ARAÇ SE | EÇİMİ ———                                    | o işlem seçimi                                            | 🛛 🚽 🖋 FİYAT TEKLİFİ BİLGİLI                       | ERİ    |                     |         |                                     | B،                             | KAYITLI FİYAT TEK                      | LİFLERİ              |
|           |                                              | A 450 2WD 1.6L 4 Cyl Pet<br>23232 · ABCDEFGHIJ1234567 · 1 | rol 5 sp Manual (2000 - 2006)<br><sub>2AB34</sub> |        |                     |         | <b>Toplar</b><br>Vergi D<br>Toplarr | m<br>Iahil<br>I İşçilik Süresi | も 157,6<br>0,0<br>Fiyat Teklifine Ekle | 54<br><sup>3sa</sup> |
| • Işle    | em Seçimi   Aks                              | sesuar   Tavan Rayları/Portbagaj                          | Bagaj Döşeme Paneli Tedarik ve Mon 👻              |        |                     |         |                                     |                                |                                        |                      |
| AL        | L <b>FP: Bagaj D</b><br>Ç: C - Beige, SEÇ: D | Öşeme Paneli Tedarik ve M<br>ILB - Dual Luggage Board     | ontaji.                                           |        |                     |         |                                     | Müşte                          | eri Tipi                               | •                    |
| в         | Bilgiler                                     | Perakende Fiyati 💌                                        |                                                   | Miktar | Birim Fiyatı        | İndirim | Vergi                               | Toplam - Vergi Hari            | iç Toplam - Veri<br>Dah                | gi<br>il             |
| A         | ALFP: Bagaj Döş                              | şeme Paneli Tedarik ve Montajı.                           |                                                   | 0,03sa | Perakende<br>Fiyatı | %0,00   | %20,00                              | ₺ 42,0                         | 0 ₺ 50.4                               | 0                    |
| G         | Garanti Kodu: N/                             | /A                                                        |                                                   |        |                     |         |                                     |                                |                                        |                      |
| •         | <ul> <li>Fatura Satırl</li> </ul>            | ları                                                      |                                                   |        |                     |         |                                     |                                |                                        |                      |
| Р         | Parçalar                                     | Bayiler 👻                                                 |                                                   | Miktar | Birim Fiyatı        | İndirim | Vergi                               | Toplam - Vergi Hari            | iç Toplam - Verı<br>Dah                | gi<br>il             |
| 4         | AB9876C543                                   | FINISHER ASSY-L                                           |                                                   | 1,00   | ₺ 71,37             |         | %20,00                              | ₺ 71,3                         | 7 ₺ 85,6                               | 4                    |
| N         | Muhtelif Öğeler                              |                                                           |                                                   | Miktar | Birim Fiyatı        | İndirim | Vergi                               | Toplam - Vergi Hari            | iç Toplam - Verç<br>Dah                | gi<br>il             |
| S         | SM                                           | Sarf Malzemeleri                                          |                                                   | 1,00   | ₺ 18,00             |         | %20,00                              | ₺ 18,0                         | 0 \$ 21,6                              | 0                    |
| Т         | Toplam                                       |                                                           |                                                   |        |                     |         |                                     | \$ 131,3                       | 7 \$ 157.6                             | 4                    |

#### FAYDALI BİLGİLER:

- İkame parça bilgilerini görüntülemek için ← simgesine tıklatın.
- Yenilenen parça bilgilerini görüntülemek için 🗘 simgesine tıklatın.
- İşçilik veya parçaların fiyat düzeyini değiştirmek için 💌 simgesine tıklatın.

## SUPERSERVICE Menus

| 6  | Müşteri tipini (varsa) değiştirin.                                                 |
|----|------------------------------------------------------------------------------------|
| 5  | Maliyetin önizlemesini görüntüleyin<br>ve fiyat teklifine işlemi ekleyin.          |
| 4  | İşlemin toplam maliyetini<br>görüntüleyin.                                         |
| 3  | Fatura satırlarını genişletin ve<br>parçaları ve muhtelif öğeleri<br>görüntüleyin. |
| 2> | İşlem bilgilerini görüntüleyin ve<br>işçilik ücretini değiştirin.                  |
| 1> | Bir veya iki düzey geri gitmek için<br>bölüm gezinti kademelerini kullanın.        |
|    |                                                                                    |

## FİYAT TEKLİFİ BİLGİLERİ

Fiyat tekliflerini yazdırmadan veya doğrudan müşterilerinize e-posta olarak göndermeden önce görüntüleyip düzenleyin. İşlem Seçimi ekranına geri dönerek fiyat teklifine daha fazla işlem de ekleyebilirsiniz.

|      |                                              |                                                     |                                      |                                                                     |                                     |                             |       | -                             | • •           |        |
|------|----------------------------------------------|-----------------------------------------------------|--------------------------------------|---------------------------------------------------------------------|-------------------------------------|-----------------------------|-------|-------------------------------|---------------|--------|
| 🚔 AR | AÇ SEÇİMİ — d                                | İŞLEM SEÇİMİ                                        | — 💉 FİYAT TEKLİFİ BİLGİLE            | Rİ                                                                  |                                     |                             |       |                               | ITLI FİYAT TE | KLIFLE |
|      | A 450 2<br>23232 - At                        | WD 1.6L 4 Cyl Petrol 5<br>3CDEFGHIJ1234567 · 12AB34 | sp Manual (2000 - 2006)              |                                                                     |                                     |                             | Ţ)    | Fiyat Te<br>Aktar             | klifi Eylemle | ri ▾   |
| °    | Görev No. 001                                |                                                     |                                      |                                                                     | - Fiyat                             | Özeti                       | Î     | Sil<br>Yazdir                 |               |        |
|      | <b>Fiyat Teklifi Durumu</b><br>Teklif        | <b>Oluşturulan</b><br>19 Ekim 2020                  | <b>Bitiş Tarihi</b><br>19 Kasım 2020 |                                                                     | <b>Toplan</b><br>Vergi Da<br>Toplam | n<br>ahil<br>İşçilik Süresi | \$    | E-posta<br>Fiyatlandırmayı    | Yeniden He    | sapla  |
|      | Notiar                                       | a rezervasyon yapmak için 12                        | 34567 numaralı telefonu arayın.      | Müşteri soruları veya yorumları<br>Ön koruyucudaki çiziğin cilalanı | nası.                               |                             |       |                               | İşlem         | Ekle   |
|      | Tümünü Genişlet                              |                                                     |                                      |                                                                     |                                     |                             |       |                               |               | ~      |
|      | ALFP: Bagaj Döşeme Pane<br>Garanti Kodu: Yok | eli Tedarik ve Montajı.                             |                                      |                                                                     |                                     | 0.03sa<br>Toplam İşçilik Si | üresi | も 157,64<br>Toplam - Vergi Da | ahil          | ~      |
|      | AÇDA: Çıkarılabilir çekme                    | topuzu sağla & tak.                                 |                                      |                                                                     |                                     | 1sa                         |       | € 270,42                      |               | ~      |

#### FAYDALI BİLGİLER:

- Bir işlem satırını silmek için 🔲 simgesine tıklatın.
- Fiyat Özeti'ni genişletmek için ∨ simgesine tıklatın.
- İşlem Seçimi ekranına gitmek için  $\mathcal S$  simgesine tıklatın.

## SUPERSERVICE Menus

Görev, araç ve müşteri bilgilerini (1)görüntülemek ve düzenlemek için Görev No. kutusunda başlık çubuğuna tıklatın. (2)Not ekleyin ve müşteri sorularını veya görüşlerini görüntüleyin. (3) İşlem bilgilerini genişletin veya daraltın. Kayıtlı fiyat tekliflerinize erişin. 4 (5) Bir dizi kullanışlı seçenek için **Fiyat** Teklifi Eylemleri'ne tıklatın. (6)Fiyat teklifine daha fazla işlem ekleyin.

**INF** MEDIA

DRIVEN BY DATA.

4.

#### KAYITLI FİYAT TEKLİFLERİ

Bayilikteki tüm kullanıcılara yönelik merkezi bir konumdan kayıtlı fiyat tekliflerine erişmek için **Kayıtlı Fiyat Teklifleri** sekmesine tıklatın.

| <b>SUPER</b> SERVIC | E Menus 🕖             |                                  |                  | IFM Menus Traini         | ng 🔧 🌣                | 2 🛓            |
|---------------------|-----------------------|----------------------------------|------------------|--------------------------|-----------------------|----------------|
| 😭 ARAÇ SEÇİMİ       | 🔗 іşlem seçімі        | 🖍 FİYAT TEKLİFİ BİLGİLERİ        |                  |                          | 🗐 KAYITLI F           | İYAT TEKLİFLER |
| Arama kriterlerin   | ni girin              |                                  |                  |                          | ٩                     | Kapat          |
| Teknisyen           | ✓ Servis Danışmanı ✓  | Fiyat Teklifi Durumu 👻 Kaynak    | <b>▼</b> Sıfırla |                          |                       |                |
|                     |                       |                                  |                  | Sayfa başına sonuç: 10 🔹 | 0-3/3                 | < >            |
| Görev No.           | Tarih Müşteri Araç    |                                  | Plaka Numarası   | VIN Fiyat Tel<br>Durumu  | difi Kaynak           |                |
| 003                 | Son 7 Gün             | 2WD 1.6L 4 Cyl Petrol 5sp Manual | 91EF011          | ABCCEEHILL1234567 Teklif | Superservice<br>Menus | Ť.             |
| 002                 | Son 30 Gün            | 2WD 1.6L 4 Cyl Petrol 5sp Manual | 56CD78           | AADDFFGGII1234567 Teklif | Superservice<br>Menus | Î              |
| 001                 | Seçilen Tarih Aralığı | 2WD 1.6L 4 Cyl Petrol 5sp Manual | 12AB34           | ABCDEFGHIJ1234567 Teklif | Superservice<br>Menus | Ť.             |

#### FAYDALI BİLGİLER:

- Kayıtlı fiyat teklifleri listenizde sayfa sayfa gezinmek için < > simgelerine tıklatın.
- Kayıtlı fiyat teklifini silmek için 🔳 simgesine tıklatın.

# SUPERSERVICE Menus

1 Kayıtlı fiyat tekliflerinize erişmek için **Kayıtlı Fiyat Teklifleri** sekmesine tıklatın.

- 2 Kayıtlı fiyat tekliflerini, müşteri adına, VIN'a veya plaka numarasına göre arayın.
- Açılır liste sayesinde kayıtlı fiyat teklifleri listenizi filtreleyin.
- Kayıtlı fiyat tekliflerinizi bir tarih aralığına göre filtrelemek için
   simgesine tıklatın.

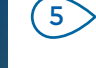

Kayıtlı fiyat teklifini açmak için bir satıra tıklatın.

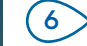

Kayıtlı Fiyat Teklifleri ekranını kapatın.

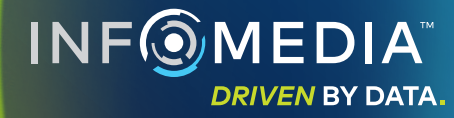

## ÖMÜR BOYU SERVİS

Planlı servis işlemleri ve bakım onarımları için süre ve kilometreye göre ömür boyu servis maliyeti tahminleri oluşturun. En iyi sonuçlar için VIN'a göre aracı belirleyin. Tahmini toplam fiyatı ve aylık maliyetleri görüntüleyebilirsiniz.

| 😭 ARA   | ç seçimi — 🔗 işlem seçimi                       | ———— 🧪 FİY                         |                         |                         |                         |                  |             |                  |                  |             | E KAYITLI FİYAT TEKL                                         |
|---------|-------------------------------------------------|------------------------------------|-------------------------|-------------------------|-------------------------|------------------|-------------|------------------|------------------|-------------|--------------------------------------------------------------|
| ₩<br>8  | L 450 SUV Sports 4WI<br>01230 - ABCDEFGHIJ12345 | D 5DR 2.6L 4 Cyl Pe<br>67 - ABC123 | trol 5sp Manua          | (2018 - 2020)           |                         |                  |             |                  |                  |             | Müdəhəle                                                     |
| 。<br>() | Ömür Boyu Servis lışlem Ekle [                  |                                    |                         |                         |                         |                  |             |                  |                  |             | Fiyat Özeti                                                  |
|         | Açıklama                                        | 12M15k                             | 24M30K                  | 36M45K                  | 48M60K                  | 60M75K           | 72M90K      | 84M105K          | 96M120K          | 108M135K    | Planlı Servis İşlemleri 5/2                                  |
|         | ✓ % TÜFE = %2,00                                | <b>∠</b><br>Basit Işlem            | <b>∠</b><br>Basit İşlem | <b>∠</b><br>Basit İşlem | <b>∠</b><br>Basit İşlem | ✓<br>Basit Işlem | Basit İşlem | D<br>Basit İşlem | D<br>Basit İşlem | Basit Işlem | İşçilik 6499,5-<br>Parçalar 6165,0<br>Multulif Öğular 6310,0 |
|         | Süre (sa)                                       | 0,40                               | 1,30                    | 0,60                    | 1,30                    | 0,40             | 1,60        | 0,40             | 1,30             | 0,60        | Walten ogeler 0310,9                                         |
|         | İşçilik                                         | \$48,00                            | \$159,12                | \$74,91                 | \$165,55                | \$51,96          | \$192,00    | \$48,00          | \$156,00         | \$72,00     | Vergi \$0,01                                                 |
|         | V Muayeneler                                    |                                    |                         |                         |                         |                  |             |                  |                  |             | Toplam<br>Vergi Dahil \$975,58                               |
|         | ✓ Parçalar                                      | \$15,00                            | 637,70                  | \$15,61                 | \$80,55                 | \$16,23          | \$134,20    | \$15,00          | \$75,90          | \$15,00     |                                                              |
|         | ∧ Muhtelif Öğeler                               | \$57,25                            | \$64,78                 | \$59,56                 | \$67,39                 | \$61,97          | \$63,50     | \$57,25          | \$63,50          | \$57,25     | (                                                            |
|         | AY - Atık Yağ                                   | <b>€</b> 5,00                      | €5,10                   | €5,20                   | <b>€</b> 5,31           | €5,41            | €5,00       | €5,00            | €5,00            | €5,00       | Servis Maliyetleri                                           |
|         | SM - Sarf Malzemeleri                           | 68,00                              | \$8,16                  | \$8,32                  | \$8,49                  | \$8,66           | £8,00       | <b>€8,00</b>     | <b>€8,00</b>     | £8,00       | Gösterilen maliyetler aşağıdakilere göre                     |
|         | EO - Motor Yağı                                 | €29,25                             | €29,84                  | €30,43                  | 631,04                  | \$31,66          | €29,25      | €29,25           | €29,25           | \$29,25     | hesaplanmıştır:<br>75000 kilometre, 60 av                    |
|         | OF - Yağ Filtresi                               | \$15,00                            | €15,30                  | €15,61                  | €15,92                  | \$16,24          | €15,00      | €15,00           | €15,00           | €15,00      | Tahmini Aylık Maliyet \$16,20                                |
|         | BFC - Fren ve Debriyaj Yağı                     |                                    | €6,38                   |                         | \$6,63                  |                  | €6,25       |                  | €6,25            |             | Kilometre Başına Tahmini Maliyet 60,01<br>(0,01301)          |
|         | Versi Merie Tealese                             | *120.25                            | +261.60                 | \$150.00                | 4 2 1 2 40              | \$120.16         | \$290.70    | A120.25          | 1205 40          | 4144.95     | Düzenle                                                      |
|         | Verai                                           | 120,20                             | 40.00                   | 40.00                   | 40.00                   | 40.00            | 40.00       | 40.00            | 40.00            | 10,00       |                                                              |
|         | Vergi Dabil Toplam                              | \$120.25                           | \$261.60                | \$150.08                | \$313.49                | \$130.16         | \$389.70    | \$120.25         | \$295.40         | \$144.25    | Seçenekler                                                   |
|         | togradim report                                 | 0120,20                            | 0201,00                 | 0100,00                 | 0010,49                 | 0100,10          |             | 0120,20          | 0230,40          | 0144,20     | Işlem Kategorisi<br>Periyodik Bakım 👻                        |
|         |                                                 |                                    |                         |                         |                         |                  |             |                  |                  |             | lşçilik Ucreti Oranı<br>Perakende -                          |
|         |                                                 |                                    |                         |                         |                         |                  |             |                  |                  |             | Parça Fiyatı Oranı                                           |

#### FAYDALI BİLGİLER:

- Ömür boyu servis maliyetlerini yazdırmak veya dışarı aktarmak için **Müdahale** açılır kutusunu kullanın.
- TÜFE ayarlamaları uygulamak için 🗌 % TÜFE onay kutusunu seçin.
- Beklenen onarım işlemleri eklemek için **İşlem Ekle**'ye tıklatın.

## SUPERSERVICE Menus

- Ömür Boyu Servis modülünü açmak için için için için için için işimgesine tıklatın.
- Planlı servisleri seçmek ve bunların seçimini kaldırmak için onay kutularını kullanın.
- Bilgileri görüntülemek için Muayeneler, Parçalar ve Muhtelif Öğeler satırlarını genişletin.
- Fiyat Özeti'ni görüntüleyin ve genişletin.
- 5 Aya göre ve kilometre başına Tahmini Servis Maliyetlerini görüntüleyin veya düzenleyin.
- 6 İşlem Kategorisi, İşçilik ve Parça Fiyatı Oranını seçin.

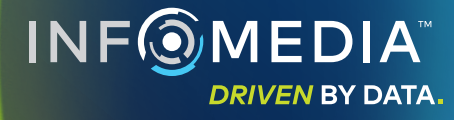